# Distribuzione di Content Server con VCS

### Sommario

Introduzione Prerequisiti Requisiti Componenti usati Configurazione Configurazioni **Configurazione VCS** Passaggio 1: Crea zona adiacente per TCS (obbligatoria per la modalità gateway o trunk su TCS) Passaggio 2: Configurare la regola di ricerca in VCS in base al dial plan **Configurazione TCS** Passaggio 1: Configurazione TCS per SIP Trunk (se è richiesta una chiamata SIP a TCS da VCS) Passaggio 2: Configurazione di TCS per H323 in modalità gateway Verifica Passaggio 1: Zona adiacente attiva e in esecuzione tra VCS e TCS Passaggio 2: II TCS mostra Gatekeeper H323 attivo Passaggio 3: TCS mostra SIP Trunk Active Risoluzione dei problemi

### Introduzione

In questo documento viene descritto come configurare Cisco Telepresence Video Communication Server (VCS) per l'integrazione con Telepresence Content Server (TCS) per H323 e SIP.

L'integrazione di TCS e VCS è semplice ed è possibile seguire i passaggi menzionati in questo documento per H323 o SIP o entrambi chiamare TCS per registrare qualsiasi conferenza.

# Prerequisiti

# Requisiti

Nessun requisito specifico previsto per questo documento.

#### Componenti usati

Le informazioni di questo documento si basano sulle seguenti versioni software e hardware:

TCS 7.x e 6.x

VCS

Le informazioni discusse in questo documento fanno riferimento a dispositivi usati in uno specifico

ambiente di emulazione. Su tutti i dispositivi menzionati nel documento la configurazione è stata ripristinata ai valori predefiniti. Se la rete è operativa, valutare attentamente eventuali conseguenze derivanti dall'uso dei comandi.

### Configurazione

Configurazioni

**Configurazione VCS** 

Passaggio 1: Crea zona adiacente per TCS (obbligatoria per la modalità gateway o trunk su TCS)

Crea zona adiacente in VCS

Per configurare la zona adiacente in VCS, selezionare **Configurazione>Zone>Zone>** Fare clic su **Nuovo.** 

Nota: Per FQDN Lab TCS: tcsgn3-1.tplab1.local, FQDN VCS: vcs.tplab1.local

| Edit zone                    |           |
|------------------------------|-----------|
| Configuration                |           |
| Name                         | * TCSGN3  |
| Туре                         | Neighbor  |
| Hop count                    | * 15 (1)  |
| H.323                        |           |
| Mode                         | On 😋 🍙    |
| Port                         | * 1719    |
| SIP                          |           |
| Mode                         | On 😋 🏨    |
| Port                         | * 5060    |
| Transport                    | TCP 📀 🕡   |
| Accept proxied registrations | Allow 😒 🤬 |
| Media encryption mode        | Auto 😒 👔  |
| ICE support                  | Off 😂 🚯   |
| Preloaded SIP routes support | Off 😋 🚯   |

| ſ  | Authentication                | }                              |                  |
|----|-------------------------------|--------------------------------|------------------|
|    | Authentication policy         | Do not check credentials 🟮 🥼   |                  |
|    | SIP authentication trust mode | Off 💿 🚯                        |                  |
| 4  | Location                      |                                |                  |
|    | Peer 1 address                | tcsgn3-1.tplab1.local          | H.323:<br>SIP: R |
|    | Peer 2 address                |                                |                  |
|    | Peer 3 address                |                                |                  |
|    | Peer 4 address                |                                |                  |
|    | Peer 5 address                |                                |                  |
|    | Peer 6 address                |                                |                  |
|    |                               |                                |                  |
| ٢Ľ | Advanced                      |                                |                  |
| 1  | Zone profile                  | Infrastructure device          | <b>)</b> (       |
|    | H.323 call signaling port     | <ul> <li>▲ 1720 (i)</li> </ul> |                  |

#### Passaggio 2: Configurare la regola di ricerca in VCS in base al dial plan

Per configurare la regola di ricerca in VCS, selezionare **Configurazione > Dial Plan > Search Rules** (Configurazione > Dial plan > Regole di ricerca).

| Edit search rule              |                         |
|-------------------------------|-------------------------|
| Configuration                 |                         |
| Rule name                     | * To TCSGN3             |
| Description                   |                         |
| Priority                      |                         |
| Protocol                      | Any 🖸 👔                 |
| Source                        | Any 💿 👔                 |
| Request must be authenticated | No 😂 👔                  |
| Mode                          | Alias pattern match 😒 🥼 |
| Pattern type                  | Regex 😳 👔               |
| Pattern string                | * (6[23]\d+ tcsgn3\*).* |
| Pattern behavior              | Replace ᅌ 👔             |
| Replace string                | и                       |
| On successful match           | Stop 💿 👔                |
| Target                        | LingsTCSGN3             |
| State                         | Enabled ᅌ 👔             |

Ad esempio: in questa configurazione di laboratorio, il software VCS invia tutte le chiamate con

inizio 62 o 63 o tcsgn3 al sistema TCS per la registrazione. Creare Regex in base alla distribuzione e ai requisiti per l'invio di chiamate da VCS a TCS.

#### **Configurazione TCS**

Passaggio 1: Configurazione TCS per SIP Trunk (se è richiesta una chiamata SIP a TCS da VCS)

**Nota** Quando si utilizza TMS per la conferenza programmata con registrazione, in questo caso l'URI SIP non verrà utilizzato e sarà necessario configurare l'ID H323 o l'E.164 sull'alias di registrazione.

Per configurare il SIP in TCS, selezionare Gestione > Configurazione > Impostazione sito

| SIP settings                                                                                                  |                                           |  |  |
|----------------------------------------------------------------------------------------------------|-------------------------------------------|--|--|
| Changes to any of these fields will not take effect on a given Content Server until all its calls have ended. |                                           |  |  |
| Status                                                                                                    | Trunk Inactive View all SIP registrations |  |  |
| SIP enabled                                                                                                   |                                           |  |  |
| SIP display name                                                                                              | tcsgn3-1                                  |  |  |
| SIP address (URI)                                                                                             | tcsgn3.1@tplab1.local                     |  |  |
| Server discovery                                                                                              | Manual                                    |  |  |
| Registration                                                                                                  | C Terminal 💿 Trunk 🥡                      |  |  |
| Trunk Peer Polling Interval                                                                                   | 10 📀 👔                                    |  |  |
| Playback domain suffix                                                                                        | tplab1.com                                |  |  |
| Server address                                                                                                | vcs.tplab1.local                          |  |  |
| Server type                                                                                                   | Auto                                      |  |  |
| Transport                                                                                                    | TCP 📀 👔                                   |  |  |
| User name                                                                                                    | (1)                                       |  |  |
| Password                                                                                                    |                                           |  |  |
| Password confirm                                                                                              |                                           |  |  |

- 1. Abilitare il trunk SIP sulla configurazione TCS per ricevere più chiamate di registrazione da VCS contemporaneamente.
- 2. In Indirizzo server configurare l'indirizzo SIP.
- 3. Selezionare il protocollo di trasporto appropriato.

#### Passaggio 2: Configurazione di TCS per H323 in modalità gateway

Per configurare H323 Gatekeeper in TCS, selezionare **Gestione > Configurazione > Impostazione** sito

| - Oatekeeper setungs                                                                                          |                                                                                                    |                               |  |
|----------------------------------------------------------------------------------------------------|----------------------------------------------------------------------------------------------------|-------------------------------|--|
| Changes to any of these fields will not take effect on a given Content Server until all its calls have ended. |                                                                                                    |                               |  |
| Registration status                                                                                           | Registered to 10.106.85.221 View a                                                                                                    | ll gatekeeper registrations 🧃 |  |
| Gatekeeper enabled                                                                                            | ①     ①     ①     ①     ①     ①     ①     ①     ①     ①     ①     ①     ①     ①     ①     ①     ①     ①     ①     ①     ①     ①     ①     ①     ①     ①     ①     ①     ①     ①     ①     ①     ①     ①     ①     ①     ①     ①     ①     ①     ①     ①     ①     ①     ①     ①     ①     ①     ①     ①     ①     ①     ①     ①     ①     ①     ①     ①     ①     ①     ①     ①     ①     ①     ①     ①     ①     ①     ①     ①     ①     ①     ①     ①     ①     ①     ①     ①     ①     ①     ①     ①     ①     ①     ①     ①     ①     ①     ①     ①     ①     ①     ①     ①     ①     ①     ①     ①     ①     ①     ①     ①     ①     ①     ①     ①     ①     ①     ①     ①     ①     ①     ①     ①     ①     ①     ①     ①     ①      ①      ①      ①      ①      ①      ①      ①      ①      ①      ①      ①      ①      ①      ①      ①      ①      ①      ①      ①      ①      ①      ①      ①      ①      ①      ①      ①      ①      ①      ①      ①      ①      ①      ①      ①      ①      ①      ①      ①      ①      ①      ①      ①      ①      ①      ①      ①      ①      ①      ①      ①      ①      ①      ①      ①      ①      ①      ①      ①      ①      ①      ①      ①      ①      ①      ①      ①      ①      ①      ①      ①      ①      ①      ①      ①      ①      ①      ①      ①      ①      ①      ①      ①      ①      ①      ①      ①      ①      ①      ①      ①      ①      ①      ①      ①      ①      ①      ①      ①      ①      ①      ①      ①      ①      ①      ①      ①      ①      ①      ①      ①      ①      ①      ①      ①      ①      ①      ①      ①      ①      ①      ①      ①      ①      ①      ①      ①      ①      ①      ①      ①      ①      ①      ①      ①      ①      ①      ①      ①      ①      ①      ①      ①      ①      ①      ①      ①      ①      ①      ①      ①      ①      ①      ①      ①      ①      ①      ①      ①      ①      ①      ①      ①      ①      ①      ①      ①      ①      ①      ①      ①      ①      ①      ①      ①      ①      ①      ①      ①      ①      ①      ①      ①      ①      ①      ①      ①      ①      ①     ① |                               |  |
| Gatekeeper discovery                                                                                          | Manual                                                                                                    |                               |  |
| Gatekeeper address                                                                                            | vcsc.tplab1.local                                                                                                    | i                             |  |
| H.323 ID                                                                                                    | tcsgn3.1                                                                                                    | i                             |  |
| E.164 alias                                                                                                   | 91234                                                                                                    | i                             |  |
| Registration Cerminal Cerminal                                                                                |                                                                                                    |                               |  |
| H.323 gateway prefix                                                                                          | 62                                                                                                    | (i)                           |  |
| E.164 gateway prefix                                                                                          | 63                                                                                                    | (i)                           |  |
| Playback H.323 gateway prefix                                                                                 | 64                                                                                                    | (i)                           |  |
| Playback E.164 gateway prefix                                                                                 | 65                                                                                                    | (i)                           |  |
| Authentication Off i                                                                                          |                                                                                                    |                               |  |
| User name                                                                                                    | tcs                                                                                                    | (i)                           |  |
| Password                                                                                                    | •••••                                                                                                    | (i)                           |  |
| Password confirm                                                                                              | •••••                                                                                                    |                               |  |

Ad esempio. In questa configurazione lab, il TCS è configurato con il prefisso H323 62, utilizzerà tutti gli URI H323 ed E164 inizierà con 62. Configurare questo prefisso in base ai requisiti del dial plan.

- 1. Abilitare Gatekeeper con VCS selezionando "Gatekeeper Enabled" (Gatekeeper abilitato).
- 2. Configurare Gatekeeper address come server VCS.
- 3. La configurazione richiede H323 ID, E.164 o entrambi, come richiesto.
- 4. Passare alla modalità Gateway per registrare più chiamate contemporaneamente in base alla licenza installata su TCS.

Per controllare altri parametri per la configurazione, consultare la guida TCS admin <u>Guide TCS 6.0</u> <u>Admin</u>

### Verifica

Catakaapar aatting

Fare riferimento a questa sezione per verificare che la configurazione funzioni correttamente

#### Passaggio 1: Zona adiacente attiva e in esecuzione tra VCS e TCS

| Location       |                       |                                                                            |
|----------------|-----------------------|----------------------------------------------------------------------------|
| Peer 1 address | tosgn3-1.tplab1.local | H.323: Reachable: 10.106.85.237:1719<br>SIP: Reachable: 10.106.85.237:5060 |
| Peer 2 address |                       |                                                                            |
| Peer 3 address |                       | )                                                                          |
| Peer 4 address |                       |                                                                            |
| Peer 5 address |                       | )                                                                          |
| Peer 6 address |                       |                                                                            |
|                |                       |                                                                            |

Questa istantanea consente di verificare che VCS disponga di una zona adiacente attiva con TCS.

#### Passaggio 2: II TCS mostra Gatekeeper H323 attivo

| Gatekeeper settings                                                                                           |                             |                                     |  |
|----------------------------------------------------------------------------------------------------|-----------------------------|-------------------------------------|--|
| Changes to any of these fields will not take effect on a given Content Server until all its calls have ended. |                             |                                     |  |
| Registration status                                                                                           | Registered to 10.106.85.221 | View all gatekeeper registrations 🧃 |  |
| Gatekeeper enabled                                                                                            | ①     ①     ①     ①     ①   |                                     |  |
| Gatekeeper discovery                                                                                          | Manual                      |                                     |  |
| Gatekeeper address                                                                                            | vcsc.tplab1.local           |                                     |  |
|                                                                                                    |                             |                                     |  |

Questa istantanea consente di verificare che TCS sia attivamente connesso a VCS per H323

#### Passaggio 3: TCS mostra SIP Trunk Active

| SIP settings                                                                                                  |                                  |           |  |
|----------------------------------------------------------------------------------------------------|----------------------------------|-----------|--|
| Changes to any of these fields will not take effect on a given Content Server until all its calls have ended. |                                  |           |  |
| Status                                                                                                    | Trunk active View all SIP regist | rations 🧃 |  |
| SIP enabled                                                                                                   | <ul> <li>i)</li> </ul>           |           |  |
| SIP display name                                                                                              | tcsgn3-1                         | i         |  |
| SIP address (URI)                                                                                             | tcsgn3.1@tplab1.local            | (i)       |  |
| Server discovery                                                                                              | Manual                           |           |  |
|                                                                                                    |                                  |           |  |

Questa istantanea consente di confermare che il SIP TCS è attivo con VCS e pronto a ricevere chiamate da VCS.

### Risoluzione dei problemi

Non sono disponibili informazioni specifiche sulla risoluzione dei problemi per questa configurazione.